## Yazar Paneli Kullanımı

| (i) Güve                                  | nli değil   journals.ik                                                                                  | u.edu.tr/index.php/ved                                                                                               |                                                                                            |                                                                           |                                                                                         |                                                                             |                      | 1                                    | iklayınız.   | , |
|-------------------------------------------|----------------------------------------------------------------------------------------------------|----------------------------------------------------------------------------------------------------|--------------------------------------------------------------------------------------------|---------------------------------------------------------------------------|-----------------------------------------------------------------------------------------|-----------------------------------------------------------------------------|----------------------|--------------------------------------|--------------|---|
| /asadı                                    | kca Fğitim                                                                                               | Dergisi                                                                                                    |                                                                                            |                                                                           |                                                                                         |                                                                             |                      |                                      | Kayıt Giriş  |   |
| nasayfa                                   | Editörler Kurulu                                                                                         | Yayım Politikası 🗸                                                                                                   | Yazarlar İçin 🔸                                                                            | Sayılar <del>-</del>                                                      | Dizinlenme                                                                              | Duyurular                                                                   | İletişim             |                                      | <b>Q</b> Ara |   |
| İstanbu<br>ortaoku<br>hayatın<br>yönetile | ıl Kültür Eğitim Kuru<br>ıl ve lise öğrenci veli<br>da olan <i>Yaşadıkça Eğ</i><br>en çift yönlü körleme | mları tarafından 1985 y<br>lerinin ve öğrencilerini<br><i>jitim Dergisi</i> , 2015 yılınd<br>e hakemli (double-blind | yılında yayımlanma<br>in başucu dergilerin<br>dan itibaren İstanb<br>d peer review), bilir | iya başlanan Ya<br>nden birisi olm<br>ul Kültür Ünive<br>nsel bir dergi o | <i>aşadıkça Eğitim L</i><br>uştur. Aralıksız 3<br>rsitesi Eğitim Fa<br>ılarak yoluna de | Dergisi yıllarca il<br>33 yıldır yayın<br>kültesi tarafınd<br>vam etmektedi | kokul,<br>lan<br>ir. | <b>Dil</b><br>English<br>Türkçe      |              |   |
| <u>TUBITA</u><br>tarafino                 | <u>K ULAKBİM TR Dizin</u><br>lan da taranmaya ba                                                         | ve <u>Google Scholar</u> 'da<br>aşlanacaktır.                                                                        | taranan dergimiz k                                                                         | usa süre içinde                                                           | saygın uluslara                                                                         | rası indeksler                                                              |                      | Makale Gönder                        |              |   |
| ÖNEML                                     | <b>.İ:</b> Yazar kaydı ve ma                                                                             | akale gönderimi esnası                                                                                               | ında <u>ORCID ID</u> nun                                                                   | naralarının ekle                                                          | nmesi zorunlud                                                                          | lur.                                                                        |                      |                                      |              |   |
| ÖNEMI<br>web tar                          | <b>İ:</b> Açık Dergi Sistem<br>ayıcılarını kullanmaı                                                     | i olan OJS 3 sürümü, Ir<br>nız tavsiye edilir.                                                                       | nternet Explorer we                                                                        | b tarayıcısı tar                                                          | afından <b>destek</b> l                                                                 | enmemektedi                                                                 | i <b>r</b> . Diğer   | <b>BİLGİ</b><br>Okuyucular İçin      |              |   |
| Yeni S                                    | Бауі                                                                                                    |                                                                                                    |                                                                                            |                                                                           |                                                                                         |                                                                             |                      | Yazarlar İçin<br>Kütüphaneciler İçin |              |   |
| Cilt 32                                   | Sayı 1 (2018): Yaşad                                                                                     | lıkça Eğitim Dergisi                                                                                                 |                                                                                            |                                                                           |                                                                                         |                                                                             |                      |                                      |              |   |
|                                           |                                                                                                    |                                                                                                    |                                                                                            |                                                                           |                                                                                         |                                                                             |                      | Yeni Savı                            |              |   |

1- Dergiye makale yüklemek için kayıt olmanız gerekmektedir. Bunun için YED anasayfasında bulunan "Kayıt" butonuna tıklayınız.

| 🔇 Dergiye Kaydol   Yaşadıkça Eğitim 🗙 🕂                                              |                                |                                 |           |          | - 0                                                                           | × |
|--------------------------------------------------------------------------------------|--------------------------------|---------------------------------|-----------|----------|-------------------------------------------------------------------------------|---|
| ← → C ▲ Güvenli değil   journals.iku.edu.tr/i                                        | index.php/yed/user/register    |                                 |           |          | ☆ 🛛 🗾 🗍                                                                       | : |
| Yaşadıkça Eğitim Derg                                                                | jisi                           |                                 |           |          | Kayıt Giriş                                                                   |   |
| Anasayfa Editörler Kurulu Yayım                                                      | n Politikası 👻 Yazarlar İçin 👻 | Sayılar <del>-</del> Dizinlenme | Duyurular | İletişim | <b>Q</b> Ara                                                                  |   |
| Ana Sayfa / Dergiye Kaydol<br>() ORCID iD ile bağlan<br>Profil<br>İlk Adı *<br>Taibe |                                |                                 |           |          | Dil<br>English<br>Türkçe<br>Makale Gönder                                     |   |
| İkinci adı                                                                           | Boş alanları dol               | durunuz.                        |           |          | BİLGİ<br>Okuyucular İçin<br>Yazarlar İçin<br>Kütüphaneciler İçin<br>Yeni Sayı |   |

2- Açılan kayıt sayfasını doldurunuz.

|                             | Kurum *                                                    |                                                                                                    |                |  |  |  |  |  |
|-----------------------------|------------------------------------------------------------|----------------------------------------------------------------------------------------------------|----------------|--|--|--|--|--|
|                             | İstanbul Kültür Üniversitesi                               |                                                                                                    | Yeni Sayı      |  |  |  |  |  |
|                             | <i>Ülke</i> *<br>Türkive ▼                                 |                                                                                                    | ATOH 1.0       |  |  |  |  |  |
|                             |                                                            |                                                                                                    | <b>R25</b> 1.0 |  |  |  |  |  |
|                             | Giriş                                                      |                                                                                                    |                |  |  |  |  |  |
|                             | E-posta *                                                  |                                                                                                    |                |  |  |  |  |  |
|                             | taibekulaksiz@gmail.com                                    |                                                                                                    |                |  |  |  |  |  |
|                             | Kullanıcı Adı *                                            | 1. Bos alanları doldurunuz.                                                                                |                |  |  |  |  |  |
|                             | taibeyazar                                                 | 3                                                                                                    |                |  |  |  |  |  |
|                             | Şifre *                                                    |                                                                                                    |                |  |  |  |  |  |
|                             | •••••                                                      |                                                                                                    |                |  |  |  |  |  |
|                             | Şifre tekrarı *                                            |                                                                                                    |                |  |  |  |  |  |
|                             |                                                            |                                                                                                    |                |  |  |  |  |  |
|                             |                                                            |                                                                                                    |                |  |  |  |  |  |
|                             | 🗷 Evet, bana ait bilgilerin <u>Gizlilik Bildirimi</u> ne g | 💌 ivet, bana ait bilgilerin <u>Gizlilik Bildirimi</u> ne göre toplanmasını ve saklanmasını kabul ediyorum. |                |  |  |  |  |  |
| 2. Kutucukları işaretleyini | Z. Revet, veni vavinlardan ve duvurulardan bab             | perdar olmak istiyorum                                                                                     |                |  |  |  |  |  |
|                             |                                                            |                                                                                                    |                |  |  |  |  |  |
|                             | Ivet, bu dergiye gönderilen başvurulara ha                 | akemlik için istek yapanlarla iletişime geçmek istiyorum.                                                  |                |  |  |  |  |  |

3- Kayıt sayfasını aşağıya kaydırarak diğer boş kısımlarını doldurunuz. Ardından sayfanın sonundaki kutucuklardan size uygun olanları işaretleyiniz. Son olarak "Dergiye Kaydol" butonuna tıklayarak kayıt işleminizi tamamlayınız.

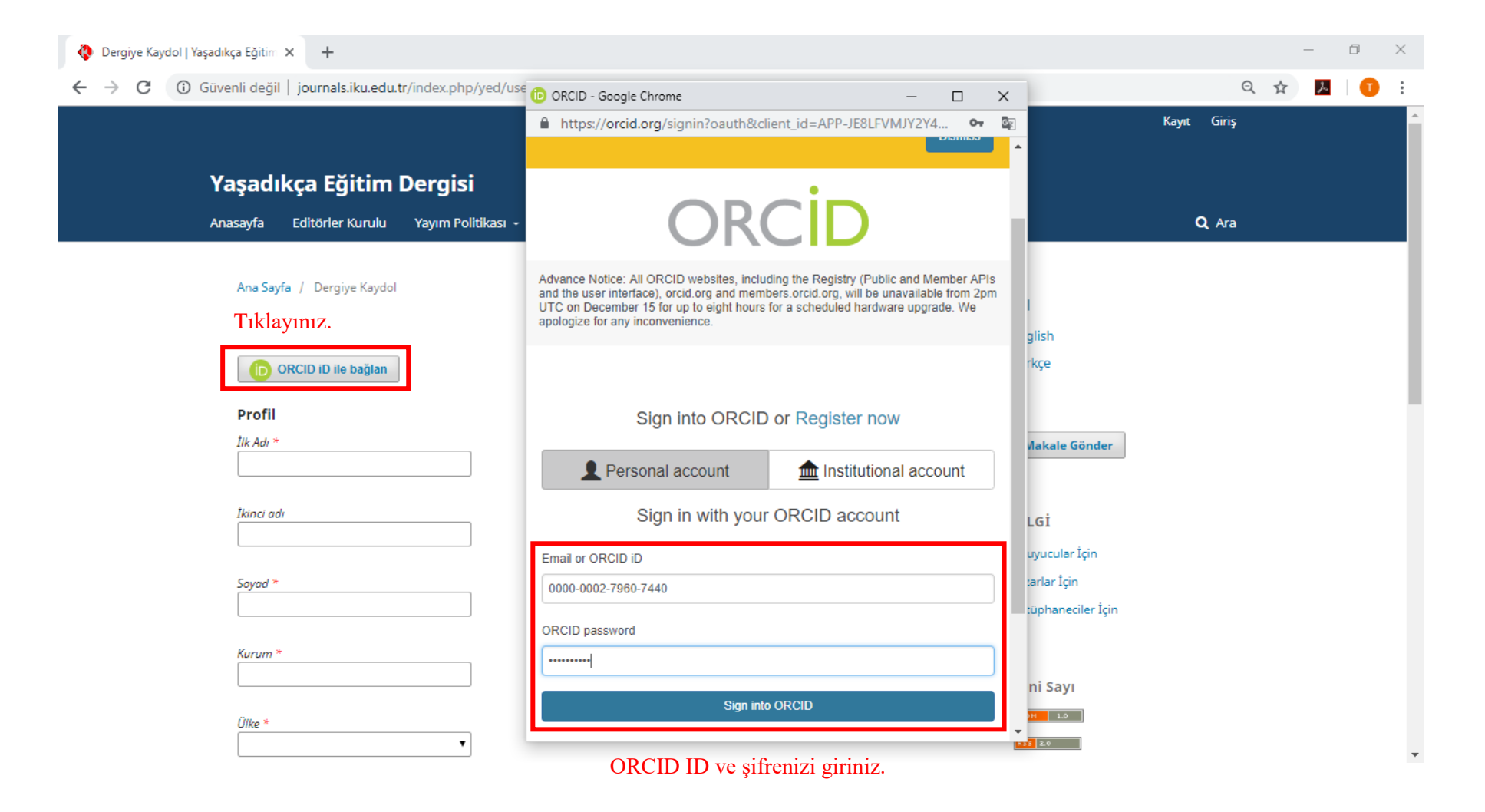

4- Eğer ORCID numaranız varsa "ORCID ID ile bağlan" butonuna tıklayarak açılan pencerede ORCID numaranız ve şifrenizle otomatik kayıt olabilirsiniz.

| 🔇 Giriş   Yaşadıkça Eğitim Dergisi 🗙 🕂                                                      | – 0 ×                   |
|---------------------------------------------------------------------------------------------|-------------------------|
| ← → C 🔺 Güvenli değil   journals.iku.edu.tr/index.php/yed/login                             | 🕶 Q 🕁 📕   🕕 🗄           |
|                                                                                             | Kayıt Giriş             |
| Yaşadıkça Eğitim Dergisi                                                                    |                         |
| Anasayfa Editörler Kurulu Yayım Politikası - Yazarlar İçin - Sayılar - Dizinlenme Duyurular | r İletişim <b>Q</b> Ara |
| Ana Sayfa / Giriş                                                                           |                         |
|                                                                                             | Dil                     |
| Kullanıcı Adı *                                                                             | English                 |
| taibeyazar                                                                                  | Türkçe                  |
| Sifre *                                                                                     | Makale Gönder           |
| Oturumumu açık tut                                                                          |                         |
|                                                                                             | BİLGİ                   |
| Dergiye Kaydol Giriş Tıklayınız.                                                            | Okuyucular İçin         |
|                                                                                             | Yazarlar İçin           |
|                                                                                             | Kütüphaneciler İçin     |
|                                                                                             |                         |
|                                                                                             | Yeni Sayı               |
|                                                                                             | ATOM 1.0                |
|                                                                                             | <b>455</b> 2.0          |

5- Anasayfada bulunan Giriş butonuna tıklayarak oluşturduğunuz Kullanıcı Adı ve Şifrenizle sisteme giriş yapınız.

| 🔇 Yaşadıkça Eğitim Dergisi 🗙 🕂                                                                                                    | – 0 X                                                                                  |
|----------------------------------------------------------------------------------------------------|----------------------------------------------------------------------------------------|
| ← → C ① Güvenli değil   journals.iku.edu.tr/index.php/yed/index                                                                                                    | 🕶 Q 🚖 📕   🗊 🗄                                                                          |
| <b>Yaşadıkça Eğitim Dergisi</b><br>Anasayfa Editörler Kurulu Yayım Politikası - Yazarlar İçin - Sayılar <del>-</del> Dizinlenme Duyurular İletişim                                                                                                    | taibeyazar -<br>Gösterge Paneli<br>Profil Görüntüle<br>Çıkış<br>Q Ara                  |
| İstanbul Kültür Eğitim Kurumları tarafından 1985 yılında yayımlanmaya başlanan Yaşadıkça Eğitim Dergisi yıllarca ilkokul,<br>ortaokul ve lise öğrenci velilerinin ve öğrencilerinin başucu dergilerinden birisi olmuştur. Aralıksız 33 yıldır yayın<br>hayatında olan Yaşadıkça Eğitim Dergisi, 2015 yılından itibaren İstanbul Kültür Üniversitesi Eğitim Fakültesi tarafından<br>yönetilen çift yönlü körleme hakemli (double-blind peer review), bilimsel bir dergi olarak yoluna devam etmektedir.<br><u>TUBITAK ULAKBİM TR Dizin</u> ve <u>Google Scholar</u> 'da taranan dergimiz kısa süre içinde saygın uluslararası indeksler<br>tarafından da taranmaya başlanacaktır.<br><b>ÖNEMLİ:</b> Yazar kaydı ve makale gönderimi esnasında <u>ORCID ID</u> numaralarının eklenmesi zorunludur.<br><b>ÖNEMLİ:</b> Açık Dergi Sistemi olan OJS 3 sürümü, Internet Explorer web tarayıcısı tarafından <b>desteklenmemektedir</b> . Diğer<br>web tarayıcılarını kullanmanız tavsiye edilir.                                                                                                    | Dil<br>English<br>Türkçe<br>Makale Gönder<br>BİLGİ<br>Okuyucular İçin<br>Yazarlar İçin |
| Yeni Sayı<br>Cilt 32 Sayı 1 (2018): Yaşadıkça Eğitim Dergisi<br>YED.JEL<br>Yayınlanmış: 2018-08-08                                                                                                    | Kütüphaneciler İçin<br>Yeni Sayı                                                       |
| VARANCA EXAMPLE EXAMPLE EXAMPL | R52 80                                                                                 |

6- Giriş yapıldıktan sonra şekilde görüldüğü üzere makale yüklemek için "Gösterge Paneli"ne tıklayınız.

| Profil                                       | × +                                                                                        |                                   |          |          |                  | - 0 ×           |
|----------------------------------------------|--------------------------------------------------------------------------------------------|-----------------------------------|----------|----------|------------------|-----------------|
| $\leftrightarrow$ $\rightarrow$ $C$ (i) Güve | nli değil   journals.iku.edu.tr/index.php/yed/use                                          | er/profile                        |          |          | Q ☆              | 📕   🕕 🗄         |
| Yaşadıkça Eğitim Dergisi                     | İşler 🕕                                                                                    |                                   |          | O Türkçe | Siteyi Görüntüle | 🛓 taibeyazar    |
| T.C.<br>ISTANBUL<br>KÜLTÜR<br>ÜNIVERSITESI   | Profil<br>Kimlik İletişim Roller Gene                                                      | el Şifre Bildirimler API Anahtarı |          |          |                  | <b>0</b> Yardım |
| Yeni Gönderi<br>2. Tıklayınız                | <b>Kullanıcı Adı</b><br>taibeyazar                                                         |                                   |          |          |                  |                 |
|                                              | Ad                                                                                         |                                   |          | 1        |                  |                 |
|                                              | Taibe                                                                                      | 277 7 7                           | Kulaksız |          |                  |                 |
|                                              | Ilk Adı *                                                                                  | Ikinci adı                        | Soyad *  |          |                  |                 |
|                                              |                                                                                            | ТК                                |          | ]        |                  |                 |
|                                              | Ünvan                                                                                      | İlk Harfler                       | Son Ek   |          |                  |                 |
|                                              | Kaydet         1. Tıklayınız.           Şahsi bilgileriniz gizlilik bildirimimize uygun di | ılarak saklanır.                  |          |          |                  |                 |
|                                              | * Doldurulması zorunlu alanları gösterir                                                   |                                   |          |          |                  |                 |
|                                              |                                                                                            |                                   |          |          |                  |                 |

7- Yazar panelinde Profil bilgilerinizle ilgili gerekli düzenlemeleri yaparak "Kaydet" butonuna tıklayınız. Ardından makale göndermek için Yeni Gönderi sekmesine tıklayınız.

| 🚯 Bir Makale Girişi Yapınız.               | × +                                                                                                    |                                                                                        | - 0 ×                                |
|--------------------------------------------|----------------------------------------------------------------------------------------------------|----------------------------------------------------------------------------------------|--------------------------------------|
| $\leftrightarrow$ $\rightarrow$ C (i) Güve | enli değil   journals.iku.edu.tr/index.php/yed/submission/wizard                                                                                                    | Q 🕁                                                                                    | 📕 🕕 :                                |
| Yaşadıkça Eğitim Dergisi                   | İşler 🕦 🔍 Türkçe                                                                                                    | Siteyi Görüntüle                                                                       | 🛔 taibeyazar                         |
| T.C.<br>ISTANBUL<br>KOLTÜR<br>ÜNIVERSITESI | Bir Makale Girişi Yapınız.<br>1. Başla 2. Başvuruyu Yükle 3. Üst Veri Gir 4. Onay 5. Sonraki Adım                                                                                                    |                                                                                        |                                      |
| Yeni Gönderi                               | Gönderi Dili         Türkçe       1. Makale dilini seçiniz.         Çoklu dillerde gönderi kabul edilir. Yukarıdaki açılır listeden gönderinin birincil dilini seçin. *         Bölüm *         Araştırma Makaleleri       2. Makale türünü seçiniz.         Bu gönderi için uygun bir bölüm seçin (Daha fazla bilgi için dergi <u>Hakkında</u> başlığı altındaki<br>Bölümler ve Politikalara bakınız). *         Bönderi Gereksinimleri         Devam etmeden önce aşağıdaki koşulları tamamladığınızı okumalı ve kabul etmelisiniz.         Öönderi la aday makale daha önceden yayınlanmamış ve yayımlanmak üzere herhangi bir dergiye değerlendirilmek üzere sunulmamıştır (Yazar Reh<br>Gönderi dosyası OpenOffice, Microsoft Word, RTF veya WordPerfect dokümanı dosyası biçimindedir.         Makale Başvuru Dosyasında yazar isimleri bulunmamatkadır.         Aday makale web sitesinde verilen <u>Makale Şablonu</u> 'na göre hazırlanmıştır.         Yazarlar tüm telif haklarını kabul etmiş ve yapılan başvuruda yazılanların tüm sorumluluğunu almıştır. İntihal vb. etik dışı davranışlar yapmadığını kabti teri almıştır.         Yazarlar tüm telif haklarını kabul etmiş ve yapılan başvuruda yazılanların tüm sorumluluğunu almıştır. İntihal vb. etik dışı davranışlar yapmadığını kabti teri almıştır.         Yazarlar kabul aldıktan sonra tüm dizgi işlemlerini eksiksiz ve tam yapmayı kabul etmektedir. Ayrıca daha önceden yayımlanan bir ögenin telif gerekli | berinde detaylı açıklama<br>bul etmiş, üçüncü kişiler i<br>liklerini yerine getirmişti | a verilmiştir).<br>ile ilgili<br>ir. |
|                                            | 3.İşaretleyiniz.                                                                                                    |                                                                                        |                                      |
|                                            | · · · · ·                                                                                                    |                                                                                        |                                      |

8- Makale göndermek için "Yeni Gönderi" sekmesine tıklayınız. Buradan makalenizin yazıldığı dili (Gönderi Dili), makale türünüzü (Bölüm) seçiniz. Gönderi Gereksinimleri başlığındaki kontrolleri yaparak kutucukları işaretleyiniz.

| 🐌 Bir Makale Girişi Yapınız. 🗙 🕂                                                                                                    |                                         | -                           | ð            | ×   |
|----------------------------------------------------------------------------------------------------|-----------------------------------------|-----------------------------|--------------|-----|
| ← → C ③ Güvenli değil   journals.iku.edu.tr/index.php/yed/submission/wizard                                                                                                    | QT                                      | <u>ራ</u>                    | 1            | :   |
| Yaşadıkça Eğitim Dergisi İşler 🕕 🍳 Türkçe                                                                                                    | Siteyi Görür                            | ntüle l                     | taibeyaz     | zar |
| Editör için notlar<br>D D B I U & ☆ ☆ ☆ II Upload ±                                                                                                    |                                         |                             |              |     |
| Varsa editõre notunuzu iletiniz.                                                                                                    |                                         |                             |              |     |
| 1. İşaretleyiniz.                                                                                                    |                                         | Powered                     | I by TingHCE |     |
| Sorumlu İletişimi<br>☞ Evet, bu gönderi ile ilgili olarak iletişime geçmek istiyorum.                                                                                                    |                                         |                             |              |     |
| Telif hakkı bildirimini kabul et                                                                                                    |                                         |                             |              |     |
| Sisteme yüklemiş olunan makalenin kapsamı, sunduğu bulgular ve sonucu ve yorumları konusunda Yaşadıkça Eğitim Dergisi Sahibi, Editör, Editör Yardımcısı, Hakemler ve Bilim Kurul<br>taşımadığını kabul ederim.                                                                                                    | u'nun hiçbir soru                       | mluluk                      |              |     |
| Makalenin özgün olduğunu, herhangi bir başka dergiye yayımlanmak üzere gönderilmediği, daha önce yayımlanmadığını Yaşadıkça Eğitim Dergisi Editörlüğü'ne beyan ederim.                                                                                                    |                                         |                             |              |     |
| Başlığı belirtilen makalenin, 5846 sayılı Fikir ve Sanat Eserleri Yasasının 22. maddesi gereğince çoğaltma, 23. maddesi gereğince yayma ve 25. maddesi gereğince her türlü taşıyıcı mat<br>ortamda kamuya iletim haklarını Yaşadıkça Eğitim Dergisi'ne karşılıksız, koşulsuz ve süresiz olarak devredildiği, makale ile ilgili devredilen hakların dilediği zaman, mekan ve koşullarc<br>Dergisi sahibi olarak İstanbul Kültür Üniversitesi'nin yetkili kılınacağını onaylarım. | eryal üzerinde vey<br>la kullanmaya Yaş | ya elektror<br>şadıkça Eğir | iik<br>tim   |     |
| <ul> <li>Telif hakkı bildiriminin koşullarına uymayı kabul ediyorum.</li> <li>2.İşaretleyiniz.</li> <li>Evet, bana ait bilgilerin <u>Gizlilik Bildirimi</u>ne göre toplanmasını ve saklanmasını kabul ediyorum.</li> </ul>                                                                                                    |                                         |                             |              |     |
| Kaydet ve devam et     İptal       3. T1klayınız.                                                                                                    |                                         |                             |              |     |

9- Makale Girişi sayfasını kaydırarak varsa Editöre Not'unuzu yazınız. Penceredeki bilgilendirmeleri okuyup kutucukları işaretleyerek "Kaydet ve devam et" butonuna tıklayınız.

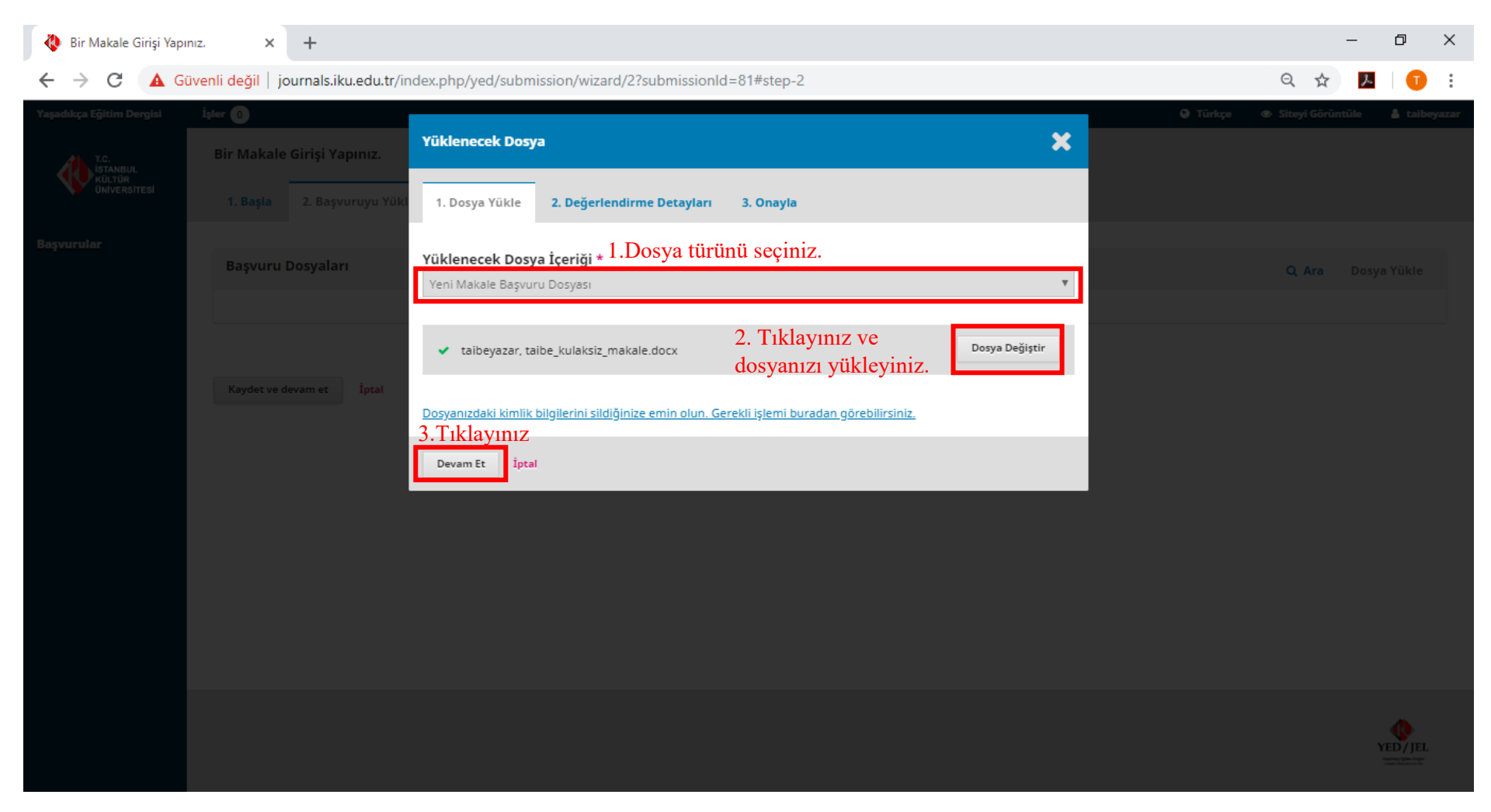

10- Açılan pencerede yükleyeceğiniz dosya içerisinde kimlik bilgilerinizi sildiğinizden emin olunuz ve dosyayı yükleyiniz. "Devam et" butonuna tıklayınız.

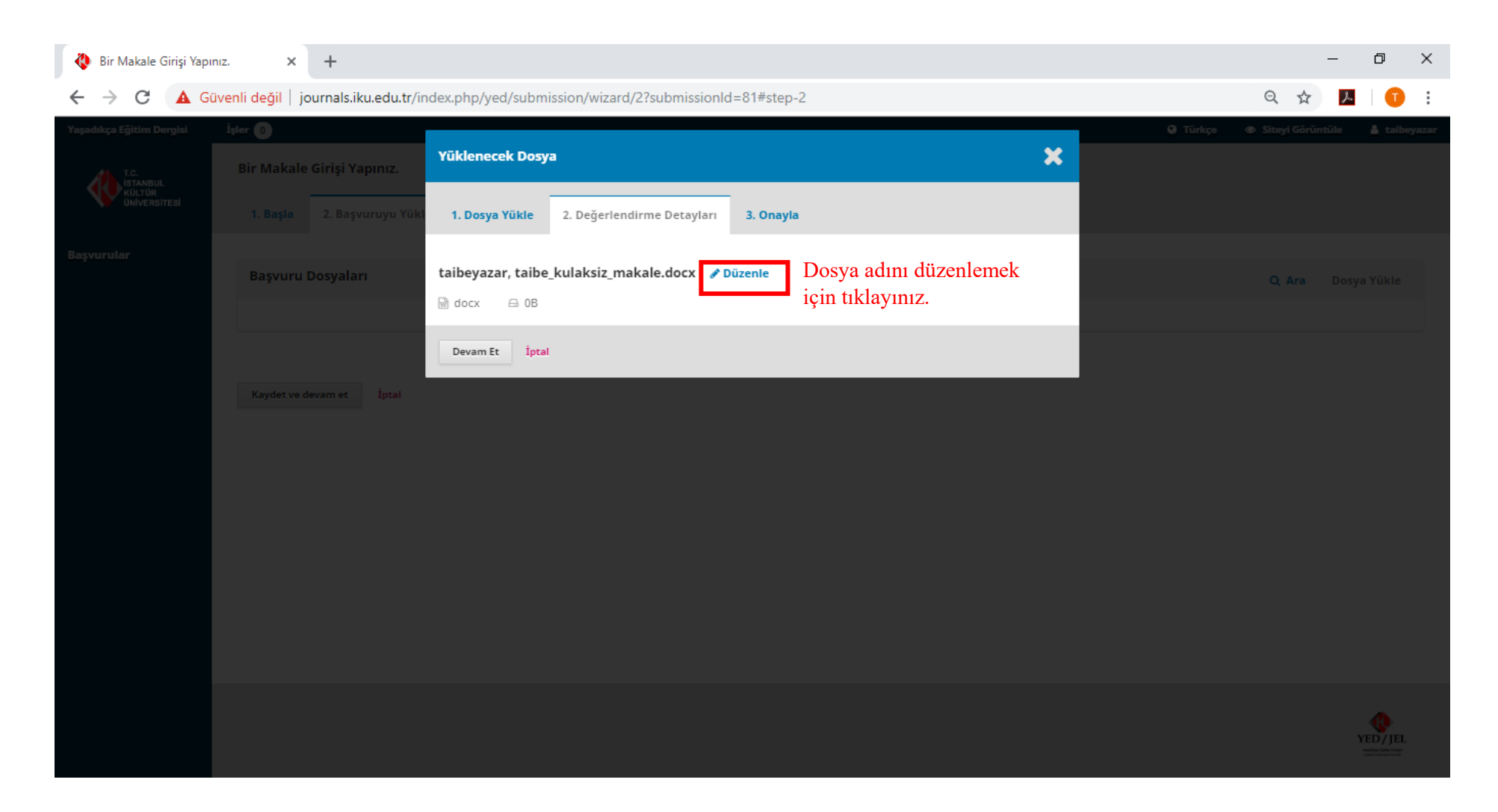

11- Eğer makale adınızda şekilde görüldüğü gibi kişisel bilgileriniz yer alıyorsa "Düzenle" butonuna tıklayarak kişisel bilgilerinizi siliniz.

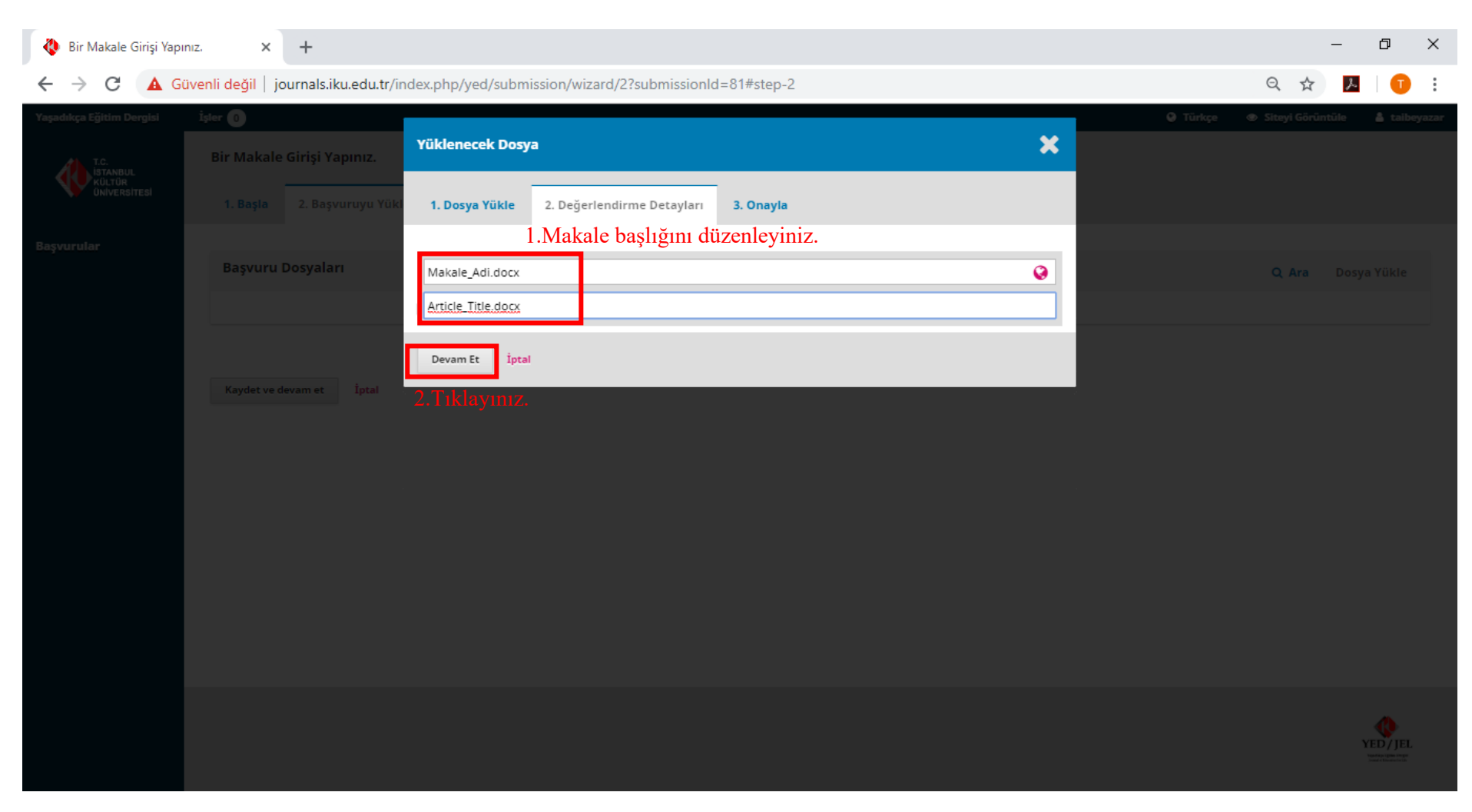

12- Dosyaya verdiğiniz ismi Türkçe ve İngilizce yazınız. "Devam et" butonuna tıklayınız.

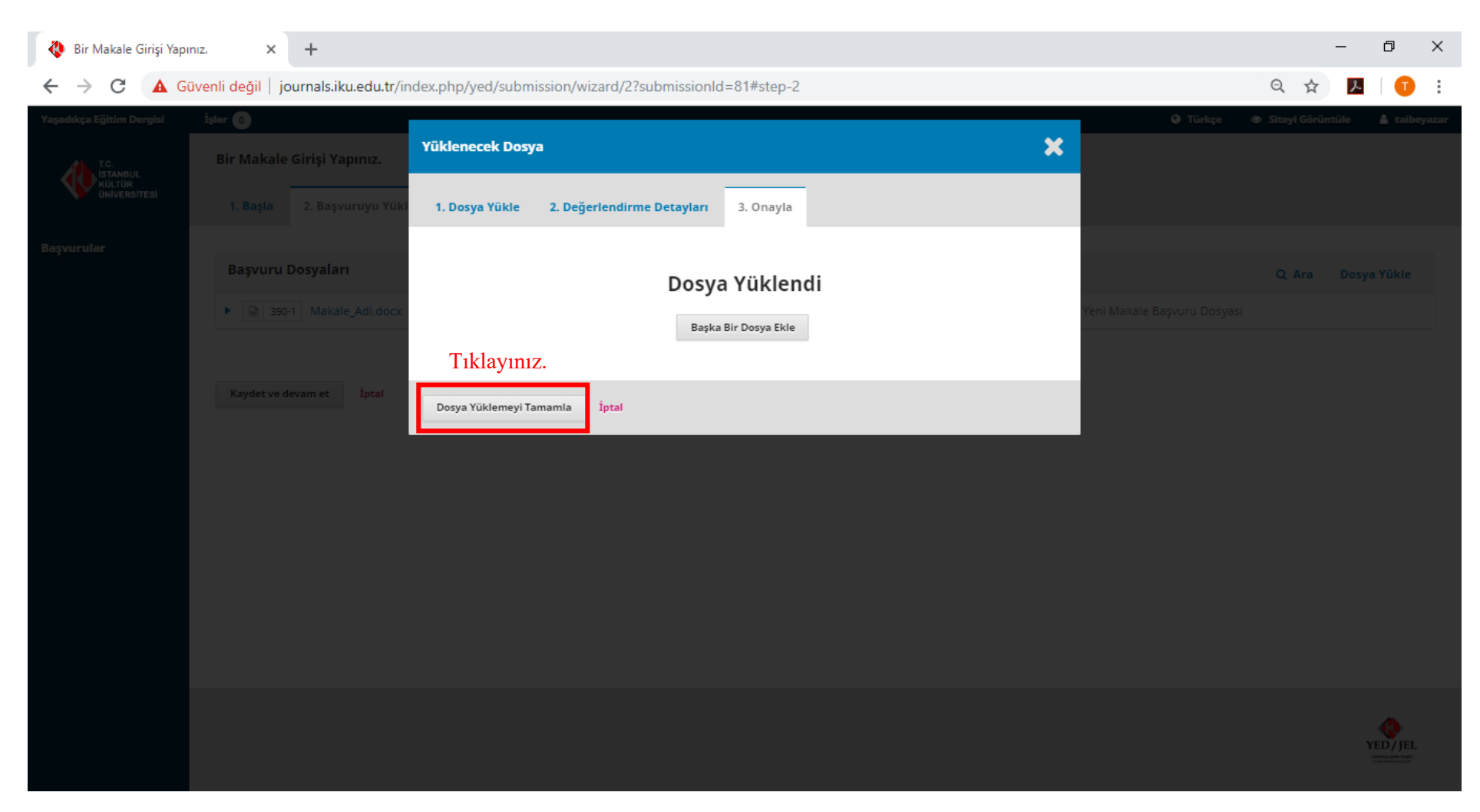

13- Başka bir dosya yüklemeyecekseniz "Dosya Yüklemeyi Tamamla" butonuna tıklayınız. Eğer dosya yükleyecekseniz 10, 11 ve 12. adımları tekrar ediniz.

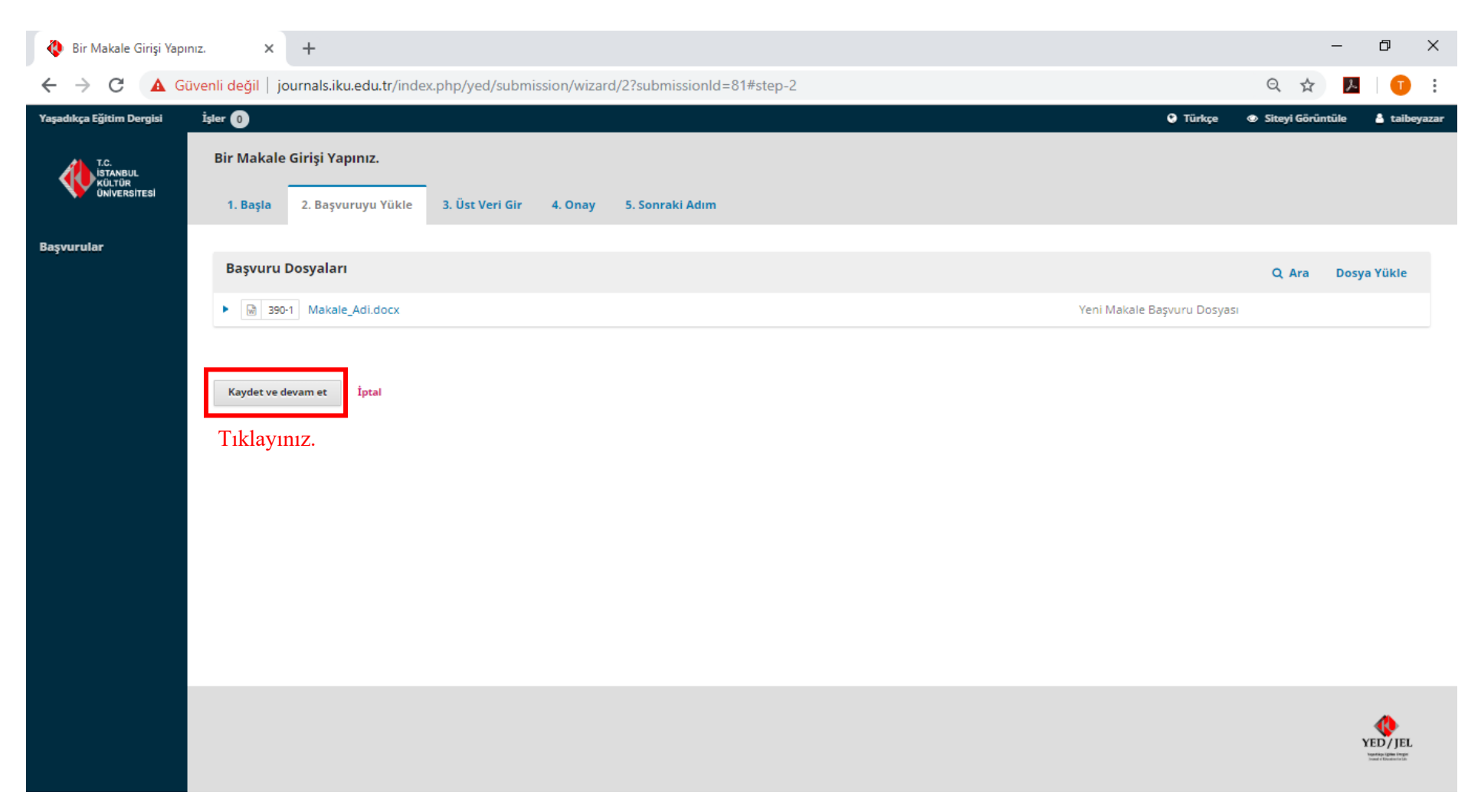

14- İkinci adımda yüklediğiniz dosyayı kontrol ediniz. Dosyanızın adı ve içeriğinde bir problem yoksa "Kaydet ve devam et" butonuna tıklayınız.

| 🚯 Bir Makale Girişi Yapı | viniz. × +                                  |                                                        |                            |        | – 0 ×                             |
|--------------------------|---------------------------------------------|--------------------------------------------------------|----------------------------|--------|-----------------------------------|
| ← → C ▲ G                | üvenli değil   journals.iku.edu.tr/ind      | ex.php/yed/submission/wizar                            | d/2?submissionId=81#step-2 |        | ९ 🛧 📕 🕕 :                         |
| Yaşadıkça Eğitim Dergisi | İşler 🛛                                     |                                                        |                            | Türkçe | 👁 Siteyi Görüntüle 🤱 taibeyazar 🧍 |
| UNIVERSITESI             | 1. Başla 2. Başvuruyu Yükle                 | 3. Üst Veri Gir 4. Onay                                | 5. Sonraki Adım            |        |                                   |
| Başvurular               | Önek                                        | Baslık *                                               |                            |        |                                   |
|                          |                                             | Makale Başlığı                                         | Makale başlığını yazınız.  |        | ٥                                 |
|                          | Örnekler: A, The                            |                                                        |                            |        |                                   |
|                          | Alt Başlık                                  |                                                        |                            |        |                                   |
|                          | İsteğe bağlı alt vazı, iki nokta üst üstedi | en sonra (:), ana basliăın ardından a                  | örüntülenir.               |        | •                                 |
|                          |                                             |                                                        |                            |        |                                   |
|                          | Özet * Türkçe ve İngiliz                    | zce özeti yazınız.                                     |                            |        |                                   |
|                          | Ozet, 170 kelime veya daha az olmalıd       | ar.                                                    |                            |        |                                   |
|                          | D 10 B I ⊻ ∷                                | $= x^2 \times_z \partial^2 \partial^2 \leftrightarrow$ | 💱 🖬 Upload 土               |        | 0                                 |
|                          | 170 kelimeyi aşmayacak şekilde ma           | ıkalenizin Türkçe özetini yazınız.                     |                            |        |                                   |
|                          |                                             |                                                        |                            |        |                                   |
|                          |                                             |                                                        |                            |        |                                   |
|                          |                                             |                                                        |                            |        |                                   |
|                          | Words: 8                                    |                                                        |                            |        | Powered by TingHCE                |
|                          | 110100.0                                    |                                                        |                            |        | 4                                 |
|                          | English                                     | 1- 2 2 0 0 0                                           | 52 min i i                 |        |                                   |
|                          | ч о в и ч :=                                |                                                        | upioad 🛨 🖌                 |        |                                   |
|                          | 170 kelimeyi aşmayacak şekilde ma           | akalenizin Ingilizce özetini yazınız.                  |                            |        |                                   |

15- Üçüncü adımda makalenizin Başlık, 170 kelimelik Türkçe ve İngilizce Özetini giriniz.

| 🍓 Bir Makale Girişi Yapı | iniz. × +                                                                                    |                                                                  |                           | - 0 X                                      |
|--------------------------|----------------------------------------------------------------------------------------------|------------------------------------------------------------------|---------------------------|--------------------------------------------|
| ← → C 🔺 G(               | <b>üvenli değil</b>   journals.iku.edu.tr/index.php/yed/submissio                            | n/wizard/2?submissionId=81#step-2                                |                           | २ 🛧 📕 🕕 :                                  |
| Yaşadıkça Eğitim Dergisi | İşler 🕕                                                                                      |                                                                  |                           | 🔮 Türkçe 👁 Siteyi Görüntüle 🛔 taibeyazar 🧍 |
|                          | Katkıda Bulunanlar(Diğer Yazarlar, Danışmanlar v                                             | b.)                                                              |                           | Katkıda Bulunan Kişi Ekle                  |
|                          | Ad                                                                                           | E-posta G                                                        | örev Birincil İletişim    | Gözatma Listelerinde                       |
|                          | <ul> <li>Taibe Kulaksız</li> </ul>                                                           | taibekulaksiz@gmail.com Ya                                       | izar 🗹                    | ß                                          |
|                          |                                                                                              |                                                                  |                           |                                            |
|                          |                                                                                              |                                                                  |                           |                                            |
|                          | Başvuru Üst Verisi                                                                           |                                                                  |                           |                                            |
|                          | Bu özellikler, dergi içeriğini tanımlamak için kullanılan uluslarar                          | ası bir standart olan Dublin Core üst veri kümesine dayanmal     | tadır.                    |                                            |
|                          | Ek İyileştirmeler Türkçe ve İngilizce ana<br>Anahtar kelimeler                               | ahtar kelimeleri giriniz.                                        |                           |                                            |
|                          | Kelime1 × Kelime2 × Kelime3 ×                                                                |                                                                  |                           |                                            |
|                          | Word1 × Word2 × Word3 × English                                                              |                                                                  |                           |                                            |
|                          | Destakleven Kurumlar                                                                         |                                                                  |                           |                                            |
|                          |                                                                                              |                                                                  |                           | 0                                          |
|                          | English                                                                                      |                                                                  |                           |                                            |
|                          |                                                                                              |                                                                  |                           |                                            |
|                          | <b>OpenAIRE Proje No</b><br>Çalışmanız Avrupa Birliği tarafından veritabanına eklenmiş ise l | ütfen ProjectID numaranızı altı haneli olarak giriniz. Detaylı B | lgi İçin: <u>OpenAIRE</u> |                                            |
|                          | Tıklayınız.                                                                                  |                                                                  |                           |                                            |
|                          | Kaydet ve devam et İptal                                                                     |                                                                  |                           | ,                                          |

16- Eğer makaleniz çok yazarlıysa "Katkıda Bulunan Kişi Ekle" butonuna tıklayarak diğer yazarları ekleyebilirsiniz. Makalenize ait anahtar kelimeleri Türkçe ve İngilizce olarak 3-7 kelime ile yazınız. "Kaydet ve devam et" butonuna tıklayınız.

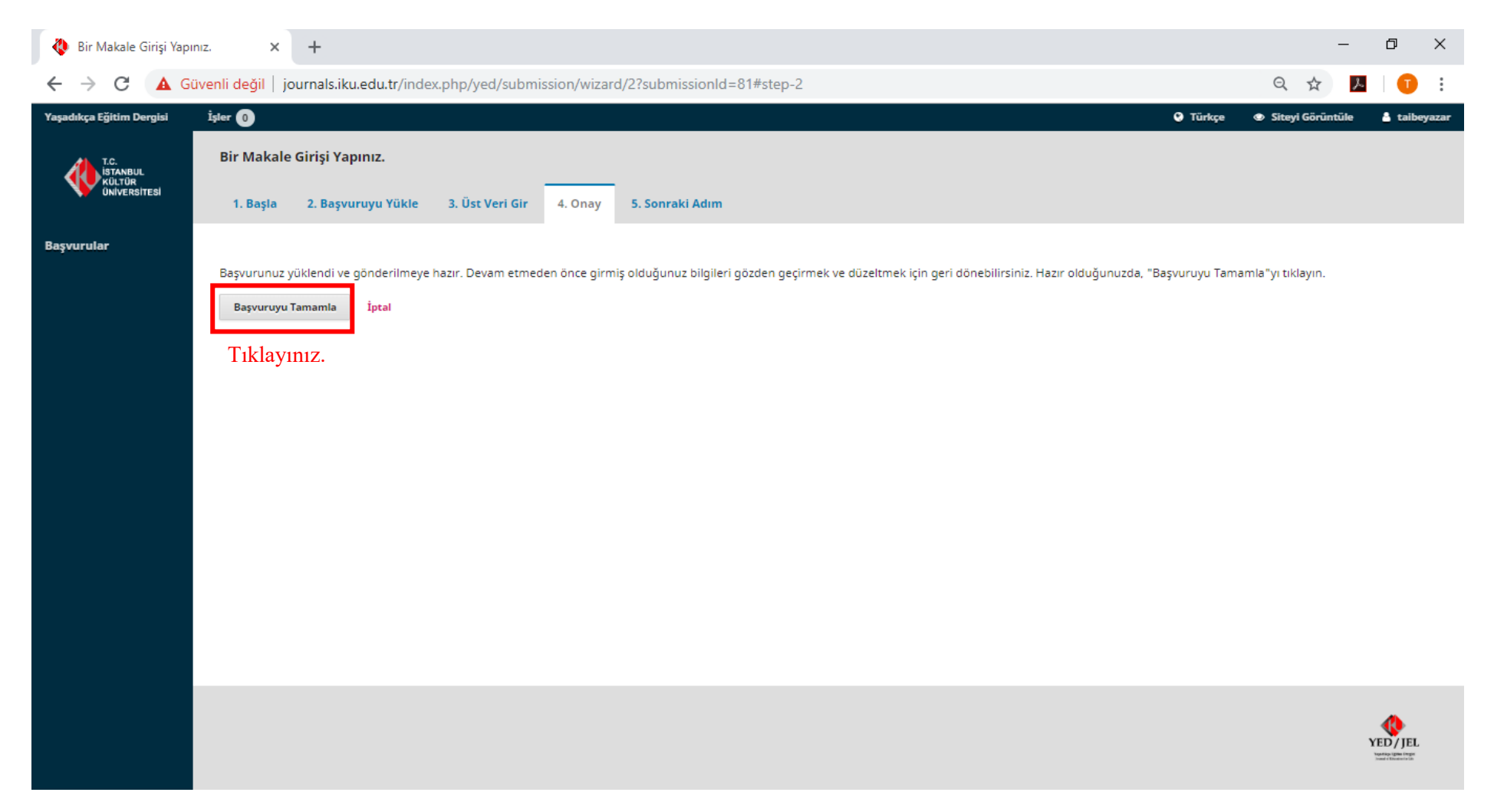

17- Onay pencerenizde makalenizin önceki adımlarına ilişkin son kontrollerinizi yaparak "Başvuruyu Tamamla" butonuna tıklayınız.

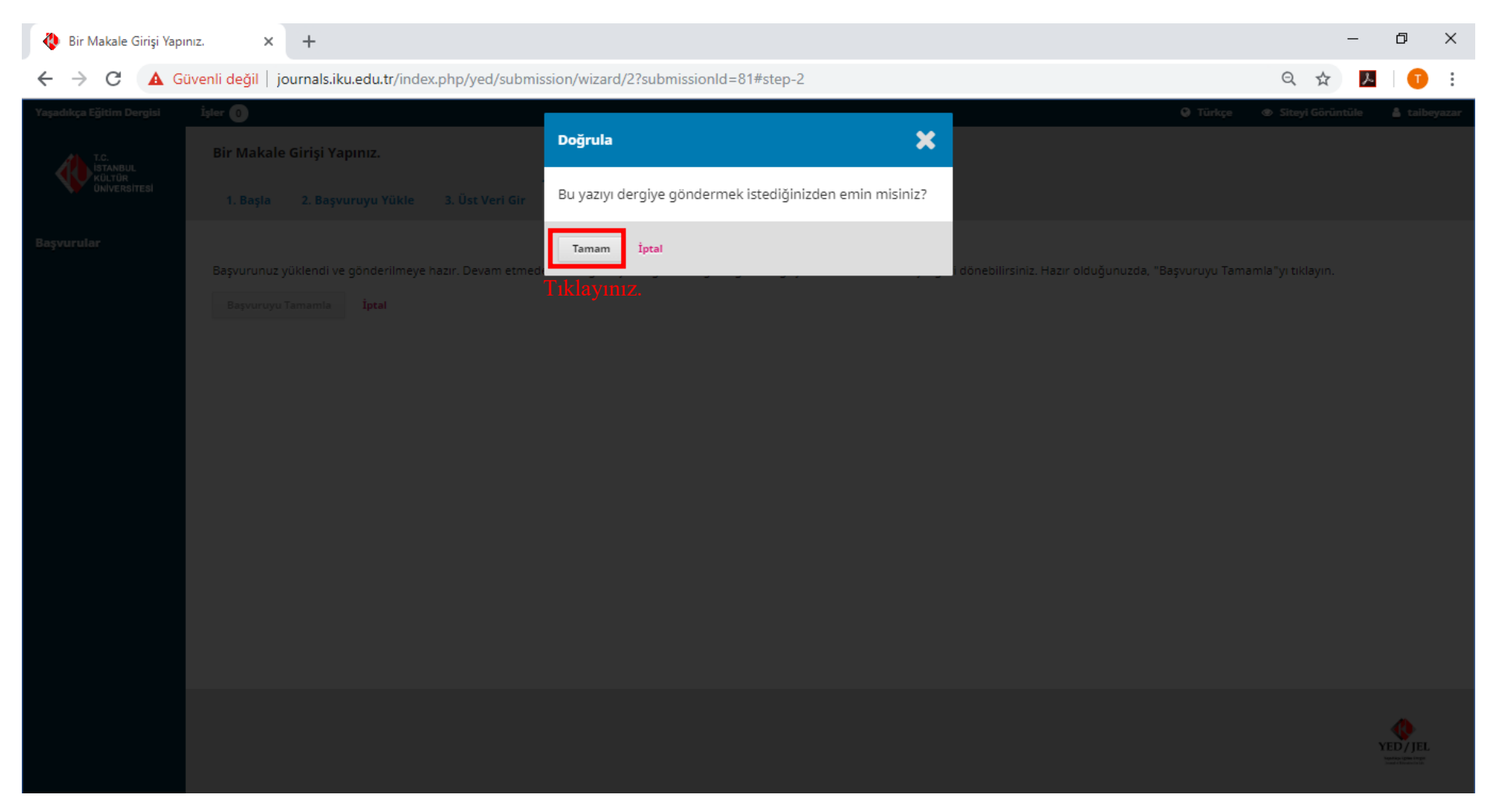

18- Açılan pencerede "Tamam" butonuna tıklayarak makale gönderme işlemini tamamlayınız.

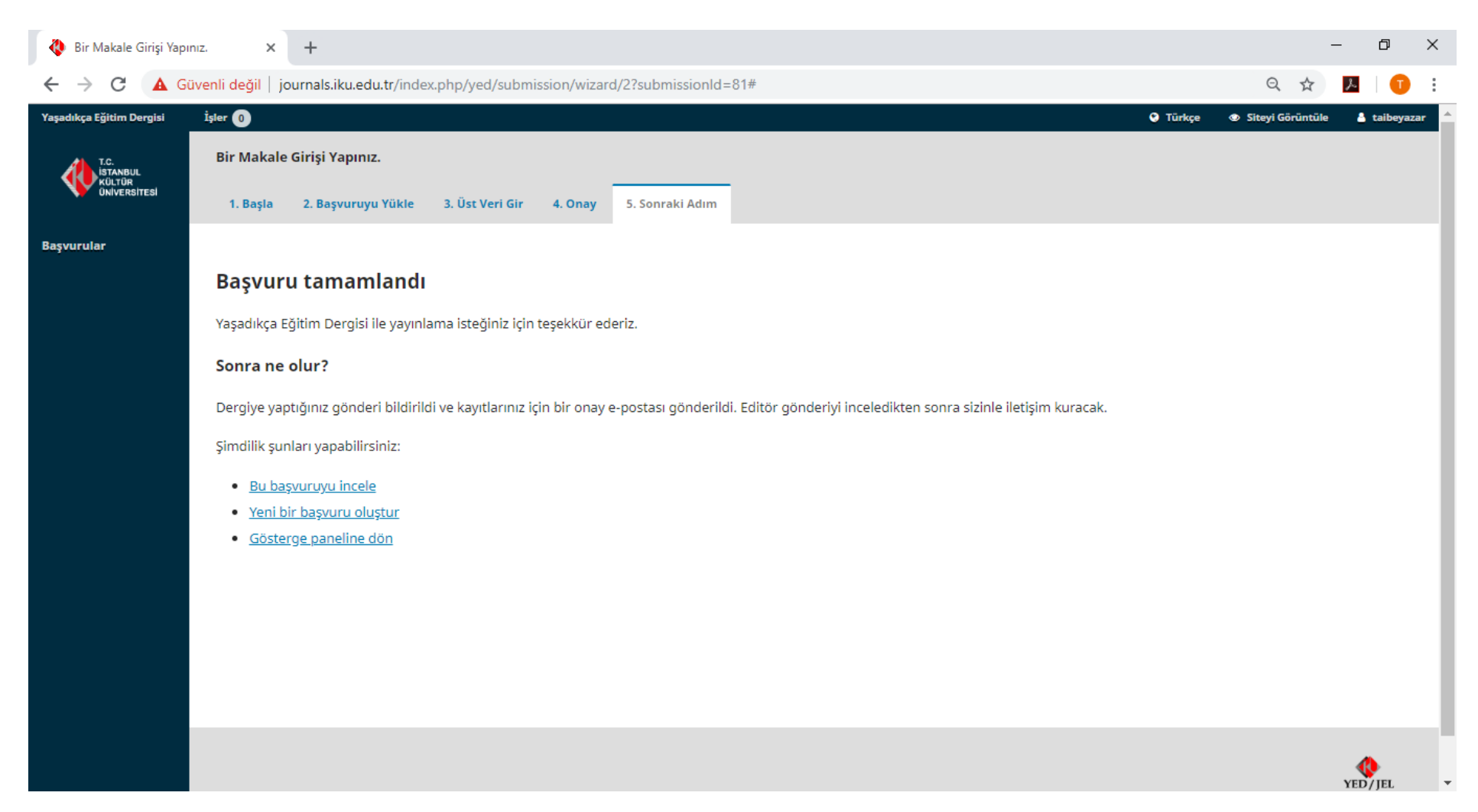

19- Eğer aşağıdaki pencereyi görüyorsanız makale gönderiminiz sistem üzerinden tarafımıza iletilmiştir. Sisteme kayıtlı olduğunuz mail adresinize de "Makale Başvurunuz Alındı" konulu bir mail gelecektir.

| C O Givenil değil journalsıku-eduttr/index.php/yed/author/Dashboard/submission/81 Image: Comparison of the table parameter in the table parameter in the table | 槰 Kulaksız, Makale Başlığı                    | × +                                                                                                    |                      |                     | – 0 ×                     |
|----------------------------------------------------------------------------------------------------|-----------------------------------------------|----------------------------------------------------------------------------------------------------|----------------------|---------------------|---------------------------|
| Yaşadıkça Eğitim Dergisi İşler O I Türkço Siteyi Görüntüle L talbeyazar   Gönderi Kütüphanesi Üst veriyi görüntüle   Makale Başlığı Talbe Kulaksız   Başvuru Değerlendirme Baskı Düzenleme Basım     Başvuru Dosyaları Q Ara   Image: Başuru Dosyaları Veni Makale Başvuru Dosyası     Tüm Dosyaları İndir     Ön Değerlendirme Tartışmaları                                                                                                    | $\leftrightarrow$ $\rightarrow$ C (i) Güvenli | leğil   journals.iku.edu.tr/index.php/yed/authorDashboard/submission/81                                                                                                    |                      |                     | ☆ 📕 🗊 :                   |
| Cônderi Kůtůphanes Úst verýt gôrůntůle     Makale Başliği   Taibe Kulaksiz     Başvuru     Başvuru     Baş                                                                                                    | Yaşadıkça Eğitim Dergisi                      | İşler 0                                                                                                    |                      | 🕒 Türkçe 👁 Site     | yi Görüntüle 💧 taibeyazar |
| Wakale Başlığı   Başvurular     Başvuru   Değerlendirme   Başvuru   Değerlendirme   Başvuru   Değerlendirme   Başvuru   Değerlendirme   Başvuru   Değerlendirme   Başvuru   Değerlendirme   Başvuru   Değerlendirme   Başvuru   Değerlendirme   Başvuru   Değerlendirme     Başvuru     Değerlendirme     Başvuru     Değerlendirme     Değerlendirme     Değerlendirme     Değerlendirme <tr< th=""><th>T.C.</th><th></th><th></th><th>Gönderi Kütüphanesi</th><th>Üst veriyi görüntüle</th></tr<>                                                                                                    | T.C.                                          |                                                                                                    |                      | Gönderi Kütüphanesi | Üst veriyi görüntüle      |
| Başvuru Dosyaları       Q Ara         Image: Display Signal Dosyası       Yeni Makale Başvuru Dosyası         Tüm Dosyaları İndir         Ön Değerlendirme Tartışmaları       Tartışma ekle                                                                                                    | Başvurular                                    | <b>Makale Başlığı</b><br>Taibe Kulaksız<br>Başvuru Değerlendirme Baskı Düzenleme Basım                                                                                                    |                      |                     |                           |
| • • • • • • • • • • • • • • • • • • •                                                                                                    |                                               | Başvuru Dosyaları                                                                                                    |                      |                     | Q Ara                     |
| Tüm Dosyaları İndir         Ön Değerlendirme Tartışmaları         Tartışma ekle                                                                                                    |                                               | Image: Ward of the second second se |                      | Yeni Makale Başvuru | Dosyası                   |
| Ön Değerlendirme Tartışmaları Tartışma ekle                                                                                                    |                                               |                                                                                                    |                      |                     | Tüm Dosyaları İndir       |
| Ön Değerlendirme Tartışmaları Tartışma ekle                                                                                                    |                                               |                                                                                                    |                      |                     |                           |
|                                                                                                    |                                               | Ön Değerlendirme Tartışmaları                                                                                                    |                      |                     | Tartışma ekle             |
| İsim Kimden Son Yanıt Cevaplar Kapalı                                                                                                    |                                               | İsim                                                                                                    | Kimden               | Son Yanıt           | Cevaplar Kapalı           |
| Editör için notlar       taibeyazar       -       0         Dec/14       -       0                                                                                                    |                                               | <u>Editör için notlar</u>                                                                                                    | taibeyazar<br>Dec/14 | -                   | 0                         |

20- Başvurusunu yaptığınız makalenizin editöryal sürecini "Başvurular" sekmesinden görebilirsiniz.